## I-VIEW DVR Application for Desktop

- 1. Open internet explorer and enter IP address on the address bar.
- 2. A pop up window will appear
  - User Name: **ADMIN** (or user name given)
  - Password: **12345**6 (or password given)
- 3. If asked, Click on yellow bar to install ACTIVE X
- 4. Then click on: Download **DVR Remote Desktop** (Windows XP, Windows Vista, Windows 7)
- 5. Click on **Save** (save on desktop)
- 6. Click on **CLOSE** and close the internet.
- 7. Go to your desktop and double click the icon named: **DVR Remote Desktop**.
- 8. Click on **RUN**
- 9. Then enter information as follows:
  - DVR Address: Name given at time of Install
  - DVR Port: Will be given at time of install
  - Username: Admin
  - Password: Customer will supply password

10.Click: OK

## **DVR** Application for I-Phone

- 1. Go to your **APP STORE** on your smart phone.
- 2. Download the app called **I-VIEW DVR** (free app)
- 3. Then enter information as follows:
  - DVR Address: Name given at time of install
  - DVR Port: Will be given at time of Install
  - User Name: Admin
  - Password: Customer will supply password
- 4. Click: OK